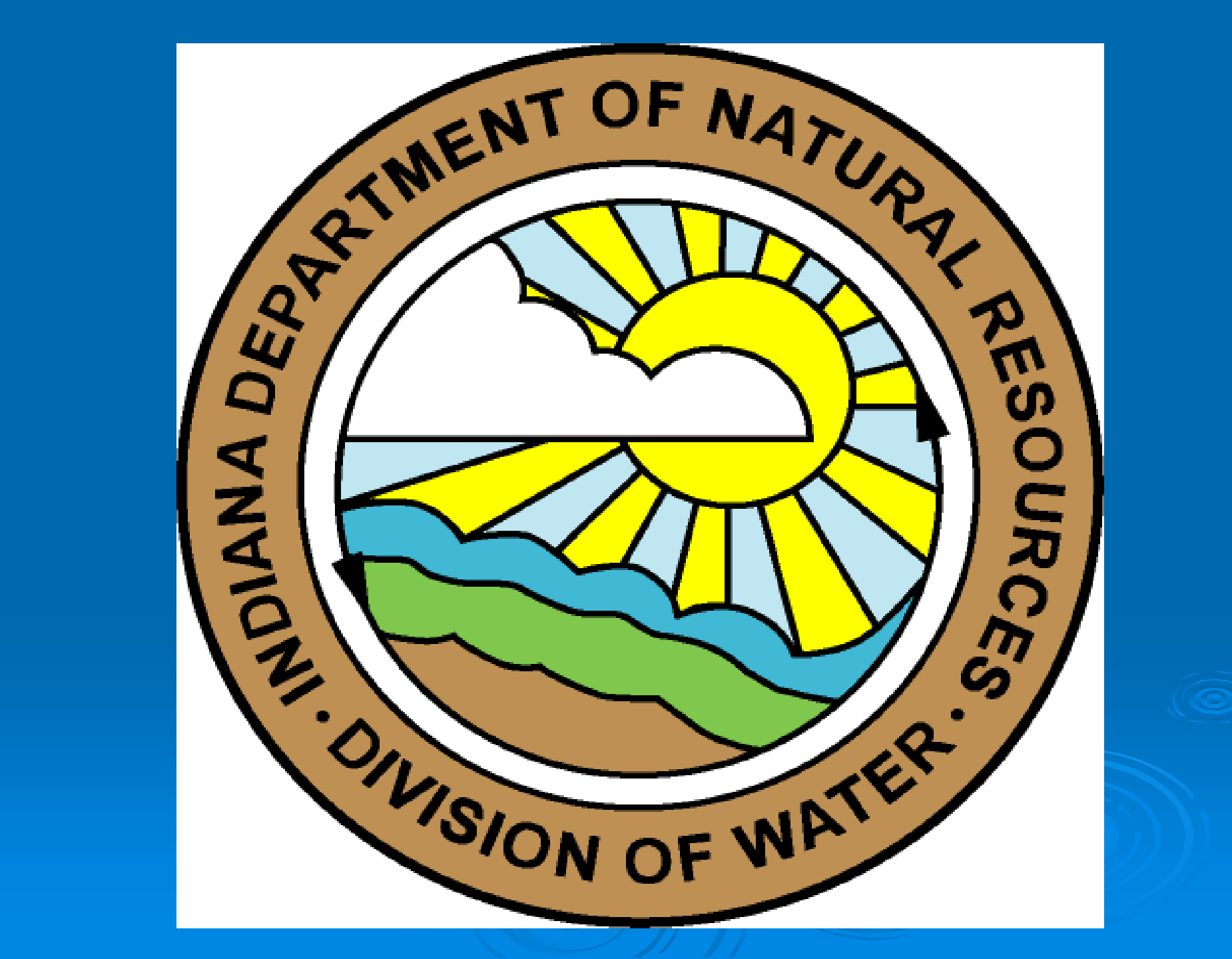

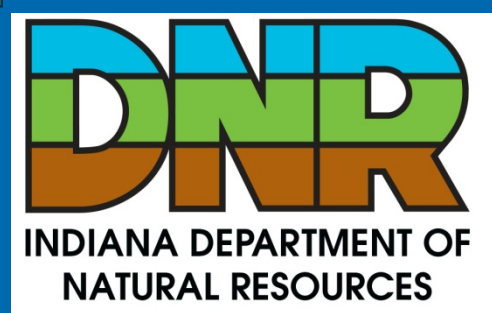

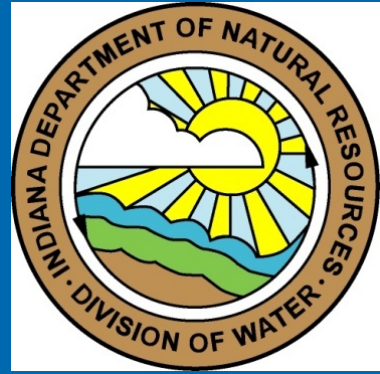

# Indiana Online Water Use Reporting

Electronic Annual Water Use Data Submission for Registered Significant Water Withdrawal Facilities Online Water Use Reporting Website & Account Activation

### On your 2012 Annual Water Use Report:

- Find the "Activation Link" for the Website Address directly to Online reporting; or use
- The link from Division of Water Homepage.
- Find your facility codes and unique activation code(s) on label affixed to your annual water use form;
- Keep your annual water use form and the provided "Get Started" instructions on hand for reference.

### **Account Activation**

| Account Verification                                                                                                    | Linduding and dealers                |                 |       |
|----------------------------------------------------------------------------------------------------|--------------------------------------|-----------------|-------|
| Activation Code:                                                                                                    | i, including any dashes.             |                 |       |
| ABC123ABC123ABC123ABC123ABC                                                                                                    |                                      |                 |       |
| Facility Registration Number:                                                                                                    |                                      |                 |       |
| 12345678                                                                                                    |                                      |                 |       |
|                                                                                                    |                                      |                 | Next  |
|                                                                                                    |                                      |                 | Horas |
| All correspondences will be sent to<br>Email Address:                                                                                                    | this email address.                  |                 |       |
|                                                                                                    |                                      |                 |       |
| JohnDoe@xyz.com                                                                                                    |                                      |                 |       |
| JohnDoe@xyz.com                                                                                                    |                                      | Previous        | Next  |
| JohnDoe@xyz.com                                                                                                    |                                      | Previous        | Next  |
| JohnDoe@xyz.com<br>Owner/Contact List<br>Select your name if it appears in th                                                                            | ne list. Otherwise select 'Not Liste | Previous d'.    | Next  |
| JohnDoe@xyz.com<br>Owner/Contact List<br>Select your name if it appears in th<br>O Jane Doe (CONTACT)                                                    | ne list. Otherwise select 'Not Liste | Previous<br>d'. | Next  |
| JohnDoe@xyz.com Owner/Contact List Select your name if it appears in th O Jane Doe (CONTACT) O John Doe (OWNER)                                          | ne list. Otherwise select 'Not Liste | Previous<br>d'. | Next  |
| JohnDoe@xyz.com<br>Owner/Contact List<br>Select your name if it appears in th<br>O Jane Doe (CONTACT)<br>O John Doe (OWNER)<br>O J.Q. Public (SIGNED BY) | ne list. Otherwise select 'Not Liste | Previous<br>d'. | Next  |

| - | 1000  |     |   |
|---|-------|-----|---|
|   | row r | 011 | C |
|   | 101   | U U | 9 |

Next

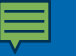

4.

# Account Activation (cont.)

#### **User Information**

Entering a valid zip code will populate the city and state and filter the counties and townships if available. For 4 digit zip codes, pad with a zero (0). (Portland, Maine: 04106 instead of 4106.)

| Salutation:     | First Name:     | Mid: Last Name: |        | Generation: |    |
|-----------------|-----------------|-----------------|--------|-------------|----|
| ~               |                 |                 |        | ~           |    |
| Company/Organia | zation:         |                 |        |             |    |
|                 |                 |                 |        |             |    |
| Job Title:      |                 |                 |        |             |    |
|                 |                 |                 |        |             |    |
| P.O. Box Only   |                 |                 |        |             |    |
| Number:         | Direction: Stre | eet:            | r      | ype:        |    |
|                 | ×               |                 |        |             | ~  |
| Address Line 2: |                 |                 |        |             |    |
|                 |                 |                 |        |             |    |
| Address Line 3: |                 | _               |        |             |    |
| -               |                 |                 |        |             |    |
| Zip: +4: 0      | City:           |                 |        |             |    |
|                 | [Not Listed]    | ×               |        |             |    |
| Civil Township: | Cou             | unty:           |        |             |    |
| [Unknown]       | ▲ [Un           | known]          | ×      |             |    |
| State:          |                 |                 |        |             |    |
| Indiana         | ×               |                 |        |             |    |
| Country:        |                 |                 |        |             |    |
| United States   |                 | ×               |        |             |    |
| [Required]      |                 |                 | Previo | Ne:         | xt |

## Account Activation (cont.)

| ohnDoe@xyz | com               |      |  |
|------------|-------------------|------|--|
| lternate E | mail Address:     |      |  |
| ontact #:  | Telephone Number: | Ext: |  |
| ۲          | 317 - 333 - 4444  |      |  |
|            | Alternate Number: | Ext: |  |
| 0          |                   |      |  |
|            | Cellular Number:  |      |  |
| 0          |                   |      |  |
|            | Fax Number:       | Ext: |  |
|            |                   |      |  |

## Account Activation (cont.)

| n            |   |
|--------------|---|
| $\mathbf{U}$ | P |

| Online Access User Account<br>User ID:                                           |                                            |
|----------------------------------------------------------------------------------|--------------------------------------------|
| JohnDoe@xyz.com                                                                  |                                            |
| Password (8 to 16 Characters):                                                   |                                            |
| •••••                                                                            |                                            |
| Verify Password:                                                                 |                                            |
| •••••                                                                            |                                            |
| ✓ I affirm that the information submitted herewith is to accurate, and complete. | the best of my knowledge and belief, true, |
|                                                                                  | Previous Submit                            |

#### 7.

#### Additional Facility Registrations

If you have more than one Facility Registration and received additional Activation Codes you may enter them individually below. If you do not have any more facilities [Click] the Finished button.

| Activation Code:              |          |          |
|-------------------------------|----------|----------|
| ABCDEFGHI123456789JKLMNOP987  |          |          |
| Facility Registration Number: |          |          |
| 987654321                     |          |          |
| Activate                      |          |          |
|                               | Previous | Finisher |

# Pulling Up Use Report(s)

#### **Division of Water**

 $\equiv$ 

|                          |                                                | Help               |
|--------------------------|------------------------------------------------|--------------------|
| Menu Options             |                                                |                    |
| Main Manu                | Annual Water Use Form                          |                    |
| Main Menu                |                                                | Water use          |
| Annual Water Use Form    | Select the year of the water withdrawal        | Water use          |
|                          |                                                | reporting year     |
|                          |                                                | roporting you      |
| Section Navigation       |                                                |                    |
| Previous Section         |                                                |                    |
| Next Section             |                                                |                    |
|                          |                                                |                    |
|                          |                                                |                    |
| Form Checklist           |                                                |                    |
| Vear and Registration    | Facility Registration: (Example: 31-01234-XX): | xx Search          |
| Owner and Contact        |                                                |                    |
| Annual Operation Time    |                                                |                    |
| Units Used               | T                                              |                    |
| Ground Water Sources     |                                                |                    |
| Surface Water Sources    |                                                |                    |
| Method of Measurement    | -                                              | Facility           |
| Statement of Affirmation |                                                |                    |
|                          |                                                | Registration       |
|                          |                                                | N la sera la la la |
|                          |                                                | Number             |
|                          |                                                |                    |
|                          |                                                |                    |
|                          |                                                |                    |
|                          |                                                |                    |
|                          |                                                |                    |
|                          |                                                |                    |
|                          |                                                |                    |
|                          |                                                |                    |

#### Ē

### Verify Owner & Contact Info ~Edit if Needed~

#### Division of Water Help Menu Options Main Menu Use the 'Next Section' and 'Previous Section' buttons located in the left column (Section Annual Water Use Form Navigation) to navigate between sections. Facility Registration Number: 54-00827 Annual Water Use Report Form Section Navigation Previous Section 🖉 Owner Information Coptact Information Next Section Company/Orq: Mew Farms LLP Company/Org: Name: Name: Aaron Whalen Address: P.O. Box 395 Address: Weaver Popcorn Co Form Checklist Address: 9321 North New Richmond Boad Address: Year and Registration Address: Address: Owner and Contact City: Van Buren City: New Richmond Annual Operation Time State: IN State: IN Units Used Zip Code: 46991 Zip Code: 47967 Ground Water Sources Telephone: (317) 934-2101 Telephone: (765) 339-4339 Surface Water Sources Method of Measurement Click on the Statement of Affirmation miniature form icon to make any changes to

**Owner or Contact** 

Info

### Edit Owner/Contact Page

#### **Division of Water**

|                                                                                                    | Hel                                                                                                    | p |
|----------------------------------------------------------------------------------------------------|----------------------------------------------------------------------------------------------------|---|
| Menu Options<br>Main Menu<br>Annual Water Use Form                                                                                                    | Annual Water Use Report Form Owner Information Entering a valid zin code will populate the city and state and filter the counties. If the state is Indiana, it |   |
| Section Navigation<br>Previous Section<br>Next Section                                                                                                    | will also filter the townships. For 4 digit zip codes, pad with a 0. (Portland, Maine: 04106 instead of 4106.) Add New Owner                                   |   |
| <ul> <li>✓ Year and Registration<br/>Owner and Contact<br/>Annual Operation Time<br/>Units Used<br/>Ground Water Sources<br/>Surface Water Sources<br/>Method of Measurement</li> </ul> | Salutation: First Name: Mid: Last Name: Generation: Company/Organization: Job Title:                                                                           |   |
| Statement of Animation                                                                                                    | Address Line 1:<br>Address Line 2:<br>Address Line 3:<br>Zip Code: (+4):<br>City:                                                                              |   |

#### **Division of Water**

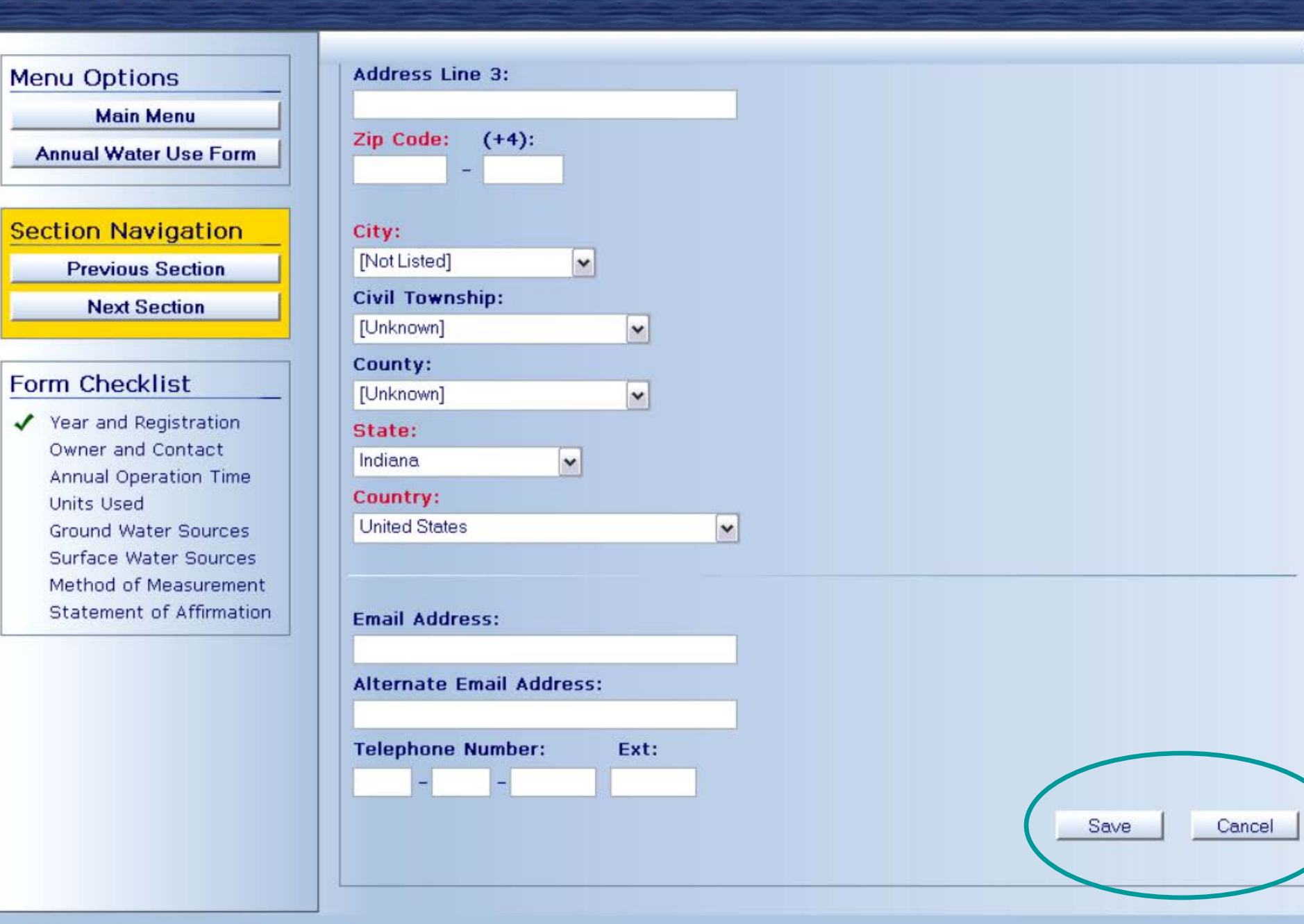

#### Ē

## **Annual Operation Time**

| Divis | ion | of | Wa | ter |
|-------|-----|----|----|-----|
|       |     |    |    |     |

| Menu | Options |
|------|---------|
|      |         |

Main Menu

Annual Water Use Form

| Section | Navigation |
|---------|------------|
|---------|------------|

**Previous Section** 

Next Section

#### Form Checklist

 Year and Registration
 Owner and Contact Annual Operation Time Units Used Ground Water Sources Surface Water Sources Method of Measurement Statement of Affirmation

Choose the time unit appropriate for your facility and your method of determining withdrawals.

Facility Registration Number: 54-00827

Help

#### **■**

# **Select Reporting Units**

#### **Division of Water**

|                       |                                                                               | Help                                   |
|-----------------------|-------------------------------------------------------------------------------|----------------------------------------|
| Menu Options          |                                                                               |                                        |
| Main Menu             | Annual Water Use Report Form                                                  | Facility Registration Number: 54-00827 |
| Annual Water Use Form | Water Withdrawal<br>The unit selection is for all ground water and/or surface | water entries.                         |
| Section Navigation    | Units Used in Reporting Amounts of Withdrawn:                                 | O Thousand Gallons                     |
| Previous Section      |                                                                               | Million Gallons                        |
| Next Section          |                                                                               |                                        |
|                       |                                                                               |                                        |

#### Form Checklist

- Year and Registration
- Owner and Contact
- Annual Operation Time Units Used Ground Water Sources Surface Water Sources Method of Measurement Statement of Affirmation

## Are there any Source changes?

| Division of Water                                                                                                    |                                                                                                    |                                                                    |
|----------------------------------------------------------------------------------------------------|----------------------------------------------------------------------------------------------------|--------------------------------------------------------------------|
| Menu Options                                                                                                    |                                                                                                    | Help                                                               |
| Main Menu       Annual Water Use Form       Section Navigation       Previous Section       Next Section                                                                         | Annual Water Use Report Form<br>Add, Remove, and/or Alter Wells<br>Do you need to add a new well, alter or remove | Facility Registration Number: •••••••••••••••••••••••••••••••••••• |
| <ul> <li>Form Checklist</li> <li>✓ Year and Registration</li> <li>✓ Owner and Contact</li> <li>✓ Annual Operation Time</li> <li>✓ Units Used<br/>Ground Water Sources</li> </ul> |                                                                                                    |                                                                    |

## Adding, Removing, or Changing A Well...

| Annual Water Use Report Form<br>Well Changes                                                                                                    | Help<br>Facility Registration Number: 54-00827                                                                                                    |
|----------------------------------------------------------------------------------------------------|----------------------------------------------------------------------------------------------------|
| O New Well  New Well  All information is required to add a new well. T  Well ID:  Capacity (GPM):  Depth (FT):  Diameter (IN):  Aquifer Utilized:  Well Location:  Save Well Cancel | Remove Well The Well ID should not conflict with any existing Well ID's.                                                                                                   |
|                                                                                                    | Innual Water Use Report Form Vell Changes New Well Vew Well Vew Well Vew Well Capacity (GPM): Depth (FT): Diameter (IN): Aquifer Utilized: Well Location: Save Well Cancel |

### ...Or, Adding, Removing, or Changing an Intake

#### **Division of Water**

|                                                                                                    |                                                                                                    |                               | Help                                         |
|----------------------------------------------------------------------------------------------------|----------------------------------------------------------------------------------------------------|-------------------------------|----------------------------------------------|
| Menu Options                                                                                                    |                                                                                                    |                               |                                              |
| Main Menu                                                                                                    | Annual Water Use Repo                                                                                                    | ort Form                      | Facility Registration Number: 54-00827       |
| Annual Water Use Form                                                                                                    | Intake Changes                                                                                                    |                               |                                              |
|                                                                                                    | New Intake     Alt                                                                                                    | er Intake CRemove             | Intake                                       |
| Section Navigation<br>Previous Section<br>Next Section<br>Form Checklist<br>Year and Registration<br>Owner and Contact<br>Annual Operation Time<br>Units Used<br>Ground Water Sources<br>Surface Water Sources<br>Method of Measurement<br>Statement of Affirmation | New Intake<br>All information is required to add<br>ID's.<br>Intake ID:<br>Capacity (GPM):<br>Waterbody Source:<br>Intake Location:<br>Save Intake<br>Cancel | d a new Intake. The Intake ID | should not conflict with any existing Intake |

### Enter Monthly Withdrawal Amounts for All Wells

| Water Withdrawal<br>Units Used in Reporting Amounts Withdrawn: Millions       Each Source is<br>indicated by<br>registered "Source I         Monthly Report for Ground Water Sources       registered "Source I         Ground Water Source:       4         January:       0.046         February:       0         May:       0         June:       0         July:       0         August:       0         September:       0         October:       0         November:       0         Data       0         Save Changes       Cancel Changes         Vell 1D       JAN         FEB       MAR         APR       MAY         Jun       JUL         AUGUS       0.002         Save Changes       Cancel Changes         Vell       10         JAN       FEB         MAR       APR         May       0         Jun       JUL         AUGUS       0.002         Save Changes       Cancel Changes                                                                                                    | Annual Water Use Report Form                                            |         |        |       |        |              |               |      | Facil          | ity Re   | gistrat | tion Nu | mber: • |           |    |
|----------------------------------------------------------------------------------------------------|-------------------------------------------------------------------------|---------|--------|-------|--------|--------------|---------------|------|----------------|----------|---------|---------|---------|-----------|----|
| Monthly Report for Ground Water Sources       registered "Source I         Ground Water Source:       4         January:       0.046         February:       0         May:       0         June:       0         July:       0         April:       0         September:       0         October:       0         November:       0         December:       0         Save Changes       Cancel Changes         1       2.022       0.042       0.023       0.002       1.3       0.004       0       0       0.133       0.012       0.002       0.013       1.592         4       0       0       0       0       0       0       0       0       0                                                                                                    | Water Withdrawal<br>Units Used in Reporting Amounts Withdrawn: Millions |         |        |       |        |              |               |      | Each Source is |          |         |         |         |           |    |
| Monthly Report for Ground Water Sources       registered "Source I         Ground Water Source:       4         January:       0.046         February:       0         May:       0         June:       0         June:       0         June:       0         June:       0         June:       0         June:       0         June:       0         September:       0         October:       0         November:       0         December:       0         Save Changes       Cancel Changes         Vell ID       JAN       FEB       MAR         APR       MAY       JUN       JUL       AUG         September:       0       0.002       0.013       0.012       0.002         Vell ID       JAN       FEB       MAR       APR       MAY       JUN       JUL       AUG       SEP       OCT       NOV       DEC       Total         1       2.022       0.042       0.002       0.018       0.11       0       0.32       0.002       0.003       3.543         2       1.1       0.024<                                                                                                    |                                                                         |         |        |       |        |              |               |      |                | i        | ndic    | ated    | by      |           |    |
| Ground Water Source:       4         January:       0.046       February:       0       March:       0       April:       0         May:       0       June:       0       July:       0       August:       0         September:       0       October:       0       November:       0       December:       0         Veil ID       JAN       FEB       MAR       APR       MAY       JUN       JUL       AUG       SEP       OCT       NOV       DEC       Total         1       2.022       0.042       0.023       0.002       1.3       0.004       0       0.133       0.012       0.003       3.543         2       1.1       0.024       0.01       0.002       0.018       0.11       0       0.32       0.002       0.001       0.01       1.592         4       0       0       0       0       0       0       0       0       0       0       0       0       0       0                                                                                                    | Monthl                                                                  | y Rep   | port f | or Gr | ound   | Wate         | er Sou        | Irce | S              | r        | egis    | tere    | d "S    | ource     | D" |
| January:       0.046       February:       0       March:       0       April:       0         May:       0       June:       0       July:       0       August:       0         September:       0       October:       0       November:       0       December:       0         Swe       Changes       Cancel Changes         Well ID       JAN       FEB       MAR       APR       MAY       JUN       JUL       AUG       SEP       OCT       NOV       DEC       Total         1       2.022       0.042       0.023       0.002       1.3       0.004       0       0       0.133       0.012       0.003       3.543         2       1.1       0.024       0.010       0.020       0.018       0.11       0       0.32       0.002       0.01       1.592         4       0       0       0       0       0       0       0       0       0       0       0       0       0       0                                                                                                    | Ground                                                                  | Water   | Sourc  | æ: 4  |        |              | $\overline{}$ |      | <b>~</b> <     |          |         |         |         |           |    |
| January:       0.046       February:       0       March:       0       April:       0         May:       0       June:       0       July:       0       August:       0         September:       0       October:       0       November:       0       December:       0         September:       0       October:       0       November:       0       December:       0         Well ID       JAN       FEB       MAR       APR       MAY       JUN       JUL       AUG       SEP       OCT       November:       0         1       2.022       0.042       0.023       0.002       1.3       0.004       0       0       0.133       0.012       0.002       0.003       3.543         2       1.1       0.024       0.01       0.002       0.018       0.11       0       0.20       0.01       0.01       1.592         4       0       0       0       0       0       0       0       0       0       0       0       0       0       0       0       0       0       0       0       0       0       0       0       0       0       0       <                                                                                                    |                                                                         |         |        | Ē     | -      | Tol. Gr      | ound W        | ater | Entry          | to All V | /elis.  |         |         |           |    |
| January:       0.046       February:       0       March:       0       April:       0         May:       0       June:       0       July:       0       August:       0         September:       0       October:       0       November:       0       December:       0         Well ID       JAN       FEB       MAR       APR       MAY       JUN       JUL       AUG       SEP       OCT       NOVE       December:       0         Well ID       JAN       FEB       MAR       APR       MAY       JUN       JUL       AUG       SEP       OCT       NOVE       December:       0         March:       0       0.042       0.023       0.002       1.3       0.004       0       0       0.133       0.012       0.003       3.543         2       1.1       0.024       0.001       0.002       0.018       0.11       0       0.32       0.002       0.001       0.01       1.592         4       0       0       0       0       0       0       0       0       0       0       0       0                                                                                                    |                                                                         |         |        |       |        |              |               |      |                | -        |         |         |         |           |    |
| May:       Image:       June:       Image:       July:       Image:       August:       Image:       Image:                                                                                                    | Janua                                                                   | ary: 0. | 046    | Fe    | ebruar | <b>y</b> : 0 |               |      | Marc           | :h: 0    |         |         | April   | : 0       |    |
| September:       October:       Image: September:       December:       Image: September:       December:       Image: September:       Image: September:       I | м                                                                       | lay: 0  |        | ]     | Jun    | e: 0         |               |      | Ju             | ly: 0    |         | A       | ugust   | 0         |    |
| Well ID       JAN       FEB       MAR       APR       MAY       JUN       JUL       AUG       SEP       OCT       NOV       DEC       Total         1       2.022       0.042       0.023       0.002       1.3       0.004       0       0       0.133       0.012       0.002       0.003       3.543         2       1.1       0.024       0.001       0.002       0.018       0.11       0       0.322       0.002       0.001       0.001       1.592         4       0       0       0       0       0       0       0       0       0       0       0                                                                                                    | Septem                                                                  | ber: 0  |        |       | ctobe  | r: 0         |               | No   | vembe          | er: 0    |         | Dec     | ember   | 0         |    |
| Well ID         JAN         FEB         MAR         APR         MAY         JUN         JUL         AUG         SEP         OCT         NOV         DEC         Total           1         2.022         0.042         0.023         0.002         1.3         0.004         0         0         0.133         0.012         0.002         0.003         3.543           2         1.1         0.024         0.001         0.002         0.018         0.11         0         0.322         0.002         0.013         0.001         0.001         1.592           4         0         0         0         0         0         0         0         0         0         0         0         0         0         0         0         0         0         0         0         0         0         0         0         0         0         0         0         0         0         0         0         0         0         0         0         0         0         0         0         0         0         0         0         0         0         0         0         0         0         0         0         0         0         0         0<                                                                                                    |                                                                         |         |        |       |        |              |               |      |                |          |         | 11      |         |           | -  |
| Well ID         JAN         FEB         MAR         APR         MAY         JUN         JUL         AUG         SEP         OCT         NOV         DEC         Total           1         2.022         0.042         0.023         0.002         1.3         0.004         0         0         0.133         0.012         0.002         0.003         3.543           2         1.1         0.024         0.001         0.002         0.018         0.11         0         0.32         0.002         0.013         0.001         0.001         1.592           4         0         0         0         0         0         0         0         0         0         0         0         0         0         0         0         0         0         0         0         0         0         0         0         0         0         0         0         0         0         0         0         0         0         0         0         0         0         0         0         0         0         0         0         0         0         0         0         0         0         0         0         0         0         0         0 </th <th></th> <th></th> <th></th> <th></th> <th></th> <th></th> <th></th> <th></th> <th></th> <th>Sav</th> <th>e Chang</th> <th>jes</th> <th>Cance</th> <th>I Changes</th> <th></th>                                                                                                    |                                                                         |         |        |       |        |              |               |      |                | Sav      | e Chang | jes     | Cance   | I Changes |    |
| Well ID         JAN         FEB         MAR         APR         MAY         JUN         JUL         AUG         SEP         OCT         NOV         DEC         Total           1         2.022         0.042         0.023         0.002         1.3         0.004         0         0         0.133         0.012         0.002         0.003         3.543           2         1.1         0.024         0.001         0.002         0.018         0.11         0         0.322         0.001         0.013         0.013         0.013         0.013         0.013         0.013         0.013         0.013         0.013         0.013         0.013         0.013         0.013         0.013         0.013         0.013         0.013         0.013         0.013         0.013         0.013         0.013         0.013         0.013         0.013         0.013         0.013         0.013         0.013         0.013         0.013         0.013         0.013         0.013         0.013         0.013         0.013         0.013         0.013         0.013         0.013         0.013         0.013         0.013         0.013         0.013         0.013         0.013         0.013         0.013         0.013 <th></th> <th></th> <th></th> <th></th> <th></th> <th></th> <th></th> <th></th> <th></th> <th>_</th> <th></th> <th></th> <th></th> <th></th> <th></th>                                                                                                    |                                                                         |         |        |       |        |              |               |      |                | _        |         |         |         |           |    |
| 1       2.022       0.042       0.023       0.002       1.3       0.004       0       0       0.133       0.012       0.002       0.003       3.543         2       1.1       0.024       0.001       0.002       0.018       0.11       0       0.32       0.002       0.001       0.001       1.592         4       0       0       0       0       0       0       0       0       0       0       0                                                                                                    | Well ID                                                                 | JAN     | FEB    | MAR   | APR    | MAY          | JUN           | JUL  | AUG            | SEP      | ост     | NOV     | DEC     | Total     |    |
| 2         1.1         0.024         0.001         0.002         0.018         0.11         0         0.32         0.002         0.001         0.001         0.001         1.592           4         0         0         0         0         0         0         0         0         0         0         0         0         0         0         0         0         0         0         0         0         0         0         0         0         0         0         0         0         0         0         0         0         0         0         0         0         0         0         0         0         0         0         0         0         0         0         0         0         0         0         0         0         0         0         0         0         0         0         0         0         0         0         0         0         0         0         0         0         0         0         0         0         0         0         0         0         0         0         0         0         0         0         0         0         0         0         0         0         0 </td <td>1</td> <td>2.022</td> <td>0.042</td> <td>0.023</td> <td>0.002</td> <td>1.3</td> <td>0.004</td> <td>0</td> <td>0</td> <td>0.133</td> <td>0.012</td> <td>0.002</td> <td>0.003</td> <td>3.543</td> <th></th>                                                                                                    | 1                                                                       | 2.022   | 0.042  | 0.023 | 0.002  | 1.3          | 0.004         | 0    | 0              | 0.133    | 0.012   | 0.002   | 0.003   | 3.543     |    |
| 4 0 0 0 0 0 0 0 0 0 0 0 0 0                                                                                                    | 2                                                                       | 1.1     | 0.024  | 0.001 | 0.002  | 0.018        | 0.11          | 0    | 0.32           | 0.002    | 0.001   | 0.013   | 0.001   | 1.592     |    |
|                                                                                                    | 4                                                                       | 0       | 0      | 0     | 0      | 0            | 0             | 0    | 0              | 0        | 0       | 0       | 0       | 0         |    |
| 6 0 0 0 0 0 0 0 0 0 0 0 0                                                                                                    | 6                                                                       | 0       | 0      | 0     | 0      | 0            | 0             | 0    | 0              | 0        | 0       | 0       | 0       | 0         |    |

## Enter Monthly Withdrawal Amounts for All Intakes

| Annual Water Use Report Form Facility Registration Number: +9-99193 |                                  |                            |                                                                                               |  |  |  |
|---------------------------------------------------------------------|----------------------------------|----------------------------|-----------------------------------------------------------------------------------------------|--|--|--|
| Water Withdrawal<br>Units Used in Reporting                         | Amounts Withdr                   | awn: Millions              |                                                                                               |  |  |  |
| Monthly Report for S                                                | Surface Water                    | r Sources                  |                                                                                               |  |  |  |
| Surface Water Source:                                               | 1 Record Found<br>Apply 1st Surf | ace Water Entry to All Int | akes,                                                                                         |  |  |  |
| January:                                                            | February:                        | March:                     | April:                                                                                        |  |  |  |
| May:                                                                | June:                            | July:                      | August:                                                                                       |  |  |  |
| September:                                                          | October:                         | November:                  | December:                                                                                     |  |  |  |
|                                                                     |                                  | Save (                     | Cancel Changes                                                                                |  |  |  |
|                                                                     |                                  |                            |                                                                                               |  |  |  |
| Intake ID JAN FEB MA                                                | AR APR MAY J                     | UN JUL AUG SEP OC          | T         NOV         DEC         Total           43         0.039         0.004         0.25 |  |  |  |

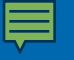

### Select Method of Measurement

| Annual Water Use F<br>Method of Measurer<br>Are withdrawal amore                           | Report Form<br>nent<br>unts based on flow m                | Facility Registration Number: ++++++++++++++++++++++++++++++++++++ |
|--------------------------------------------------------------------------------------------|------------------------------------------------------------|--------------------------------------------------------------------|
| <ul> <li>Hours Operated</li> <li>Acre Inches</li> <li>NPDES Data</li> <li>Other</li> </ul> | □ Hour Meter ☑ Man<br>Number of Acres:<br>Consumptive Use: | ual Record Number of Inches: %                                     |
| Other                                                                                      | S                                                          | ave Changes Cancel Changes                                         |

#### **Division of Water**

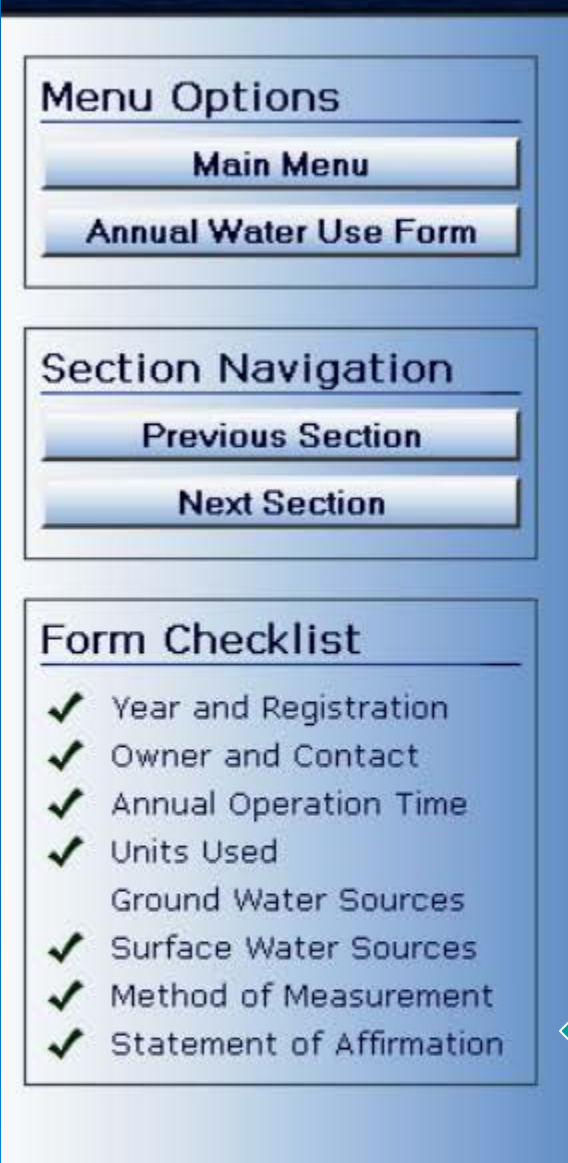

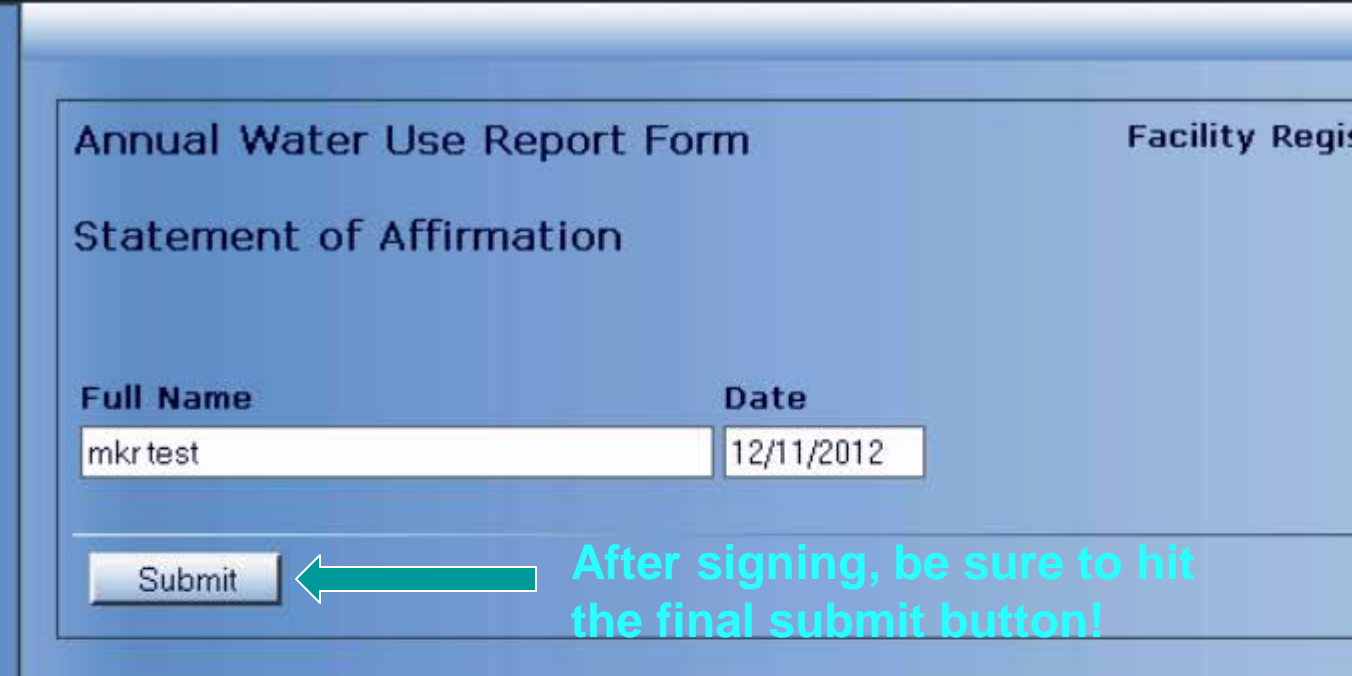

You can easily double check yourself.. make sure each entry on the "Form Checklist" has a green checkmark... This shows which sections have been properly completed.

#### Ē

# Return to Main Menu Page to enter additional facilities; or to log out.

| Annual Water Use Form                                                   |                                                                                               |  |  |  |  |
|-------------------------------------------------------------------------|-----------------------------------------------------------------------------------------------|--|--|--|--|
| Select the year of the water withdrawal. 2012 💌                         |                                                                                               |  |  |  |  |
| Select your facility registration from the list submitted registration. | or click the resubmit button to manually enter a previously                                   |  |  |  |  |
| Facility Registration List: Record Found                                |                                                                                               |  |  |  |  |
| Resubmit Number<br>& Availa                                             | of Activated Facilities Associated Together Here<br>ble for Selection from the Drop Down Menu |  |  |  |  |
| Facility Registration: (Example: 31-01234-XX): - XX Search Cancel       |                                                                                               |  |  |  |  |
|                                                                         |                                                                                               |  |  |  |  |

**DNR DIVISION OF WATER** Water Rights & Use Section Phone (317) 232-4160 Toll Free (877) 928-3755 **Mark Basch** mbasch@dnr.in.gov **Monique Riggs** mriggs@dnr.in.gov THENT OF NDIANA DEPART Allison Mann almann@dnr.in.gov Indiana Department of Natural Resources VISION OF WA